## How Do I Download Minecraft Maps? Minecraft Maps

Go to a Minecraft map website such as Minecraftsix.com or Minecraftmaps.com on a computer. Minecraft servers

2. To find out more information about a map, just click the name.

3. Click the Download link once you have located the map you are looking for.

4. Unzip the downloaded file.

5. Right-click the map folder, and then select Copy. Make sure the folder you copy contains multiple folders that have names like ""DIM1"" or ""DIM-1."

6. In the Minecraft Launcher, click the menu and select Launch Options.

7. To confirm, enable "Advanced Settings" and then click OK.

- 8. Click + Add New.
- 9. Switch on the ""Game directory"" switch to turn it on.

10. To open the Minecraft game folder Click the green arrow.

11. Double-click the saves folder.

12. Copy the map folder that you copied earlier to the saves folder by pressing Control+V on the PC or Command+V on a Mac.

13. Open Minecraft Launcher, tap on the menu, then choose Launch Options to play the new map. Select ""Advanced settings"" if you haven't done so already, then tap + Add New to select and add the new map folder. Once the map is added, it will appear in the Singleplayer menu with your other maps.